# Инструкция по эксплуатации системы «ID-OEE»

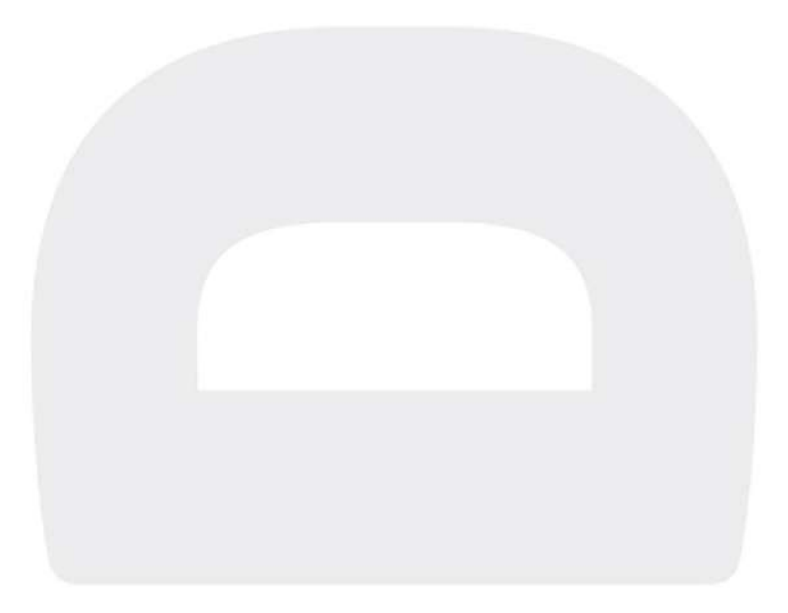

### Оглавление

| 1.  | ПАНЕЛЬ УПРАВЛЕНИЯ СЛУЖБОЙ                    | 3  |
|-----|----------------------------------------------|----|
| 2.  | SQL PROFILE                                  | 3  |
| 3.  | WEBAPI                                       | 4  |
| 4.  | IDMT                                         | 5  |
| 5.  | WORKMODESETTINGS                             | 6  |
| 6.  | LINES.                                       | 7  |
| 6.1 | 1. Общие настройки линий                     | 8  |
| 6.2 | 2. Настройки машин.                          | 8  |
| 7.  | MOXAS.                                       | 9  |
| 7.1 | 1. Общие настройки Мохаз                     | 10 |
| 7.2 | 2. INPUTS                                    | 11 |
| 8.  | ЛОГИРОВАНИЕ                                  | 12 |
| 9.  | ТРИГГЕРЫ                                     | 13 |
| 10. | ПЛАНОВЫЕ ЗАДАНИЯ                             | 14 |
| 10  | 0.1. Настройки синхронизации.                | 14 |
| 10  | 0.2. Настройки коротких простоев             | 14 |
| 11. | ОТЧЕТЫ                                       | 15 |
| 11  | 1.1. Отчеты ОЕЕ                              | 15 |
|     | 11.1.1. Общие                                | 15 |
|     | 11.1.2. Переопределение параметров для линий |    |
| 11  | 1.2. Отчеты планового количества             | 17 |

## 1. Панель управления службой.

Для доступа к панели управления необходимо запустить ярлык OEE.ServiceControl

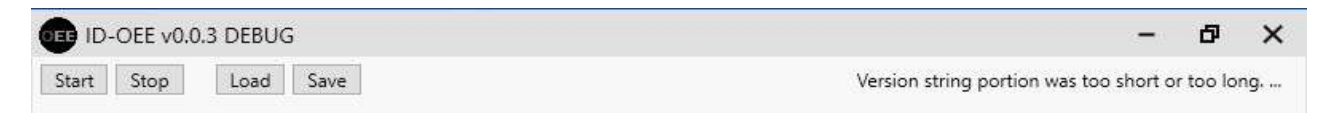

| Поле/кнопка | Описание                                                                                                    |
|-------------|----------------------------------------------------------------------------------------------------|
| Start       | Запуск сервиса. Требует запуск приложения с правами администратора.                                                                       |
| Stop        | Остановка сервиса. Требует запуск приложения с правами администратора.                                                                    |
| Load        | Загрузить последнюю сохраненную конфигурацию из файла<br>настроек. Текущие изменения сбросятся и будут заменены на<br>настройки из файла. |
| Save        | Сохранить последние изменения в настройках. Изменения сохраняются в файл настроек по адресу:                                              |
|             | C:\ProgramData\ID-Russia\ID-OEE\OeeSettings.xml                                                                                           |

# 2.SQL profile.

Для применения изменений в данном разделе **требуется** перезапуск сервиса.

| SQL profile   | WebA                    | oi IDMT | WorkModeSettings | Lines | Moxas | Логирование | Триггеры | Плановые задания |  |
|---------------|-------------------------|---------|------------------|-------|-------|-------------|----------|------------------|--|
| Server gerakl |                         |         |                  |       |       |             |          |                  |  |
| Database na   | Jatabase name oee.annaK |         |                  |       |       |             |          |                  |  |
| Window        | Windows authorization   |         |                  |       |       |             |          |                  |  |
| Sql login     | sa                      |         |                  |       |       |             |          |                  |  |
| Sql passwor   | password ******         |         |                  |       |       |             |          |                  |  |
| Trusted       | connec                  | tion    |                  |       |       |             |          |                  |  |
| 🗹 Trust se    | ver cer                 | ificate |                  |       |       |             |          |                  |  |
| Encrypt       |                         |         |                  |       |       |             |          |                  |  |

| Поле/кнопка           | Описание                                                            |
|-----------------------|---------------------------------------------------------------------|
| Server                | IP-адрес или название сервера.                                      |
| Database name         | Название базы данных.                                               |
| Windows authorization | Включить/выключить сквозную авторизацию Windows для<br>SQL-сервера. |

| Sql login                | Если выключена сквозная авторизация:<br>Логин для подключения к БД при выключенной сквозной<br>авторизации.                                                                                |
|--------------------------|----------------------------------------------------------------------------------------------------|
| Sql password             | Если выключена сквозная авторизация:<br>Пароль для подключения к БД при выключенной сквозной<br>авторизации.                                                                               |
| Trusted connection       | Подключение к БД с использованием встроенной проверки<br>подлинности Windows (без ввода логина и пароля).                                                                                  |
| Trust server certificate | Доверять сертификату сервера. Если включено, транспортный<br>уровень, при использовании протокола SSL для шифрования<br>канала, не пойдет по цепочке сертификатов для проверки<br>доверия. |
| Encrypt                  | Использовать шифрование канала передачи данных.                                                                                                    |

## 3.WebApi.

Настройки сетевых интерфейсов, на которых поднимается АРІ. Можно определить несколько точек подключения, если подключение будет происходить из разных сетей.

Для применения изменений в данном разделе **требуется** перезапуск сервиса.

| L profile | WebApi    | IDMT     | WorkModeSettings | Lines | Moxas | Логирование | Триггеры | Плановые задания |            |
|-----------|-----------|----------|------------------|-------|-------|-------------|----------|------------------|------------|
| ОЕЕ на в  | сех инте  | рфейса   | ¢                |       |       |             |          |                  |            |
| Поддерж   | кка НТТР  | S        |                  |       |       |             |          |                  |            |
| Е на выб  | ранных и  | интерфе  | ейсах            |       |       |             |          |                  |            |
| писок     |           |          |                  |       |       |             |          |                  |            |
|           |           |          |                  |       |       |             |          |                  | 1 Добавить |
| http://l  | ocalhost: | BO       |                  |       |       |             |          |                  | •          |
| http://1  | 92.168.1  | 6.126:80 | )                |       |       |             |          |                  | Удалить    |
|           |           |          |                  |       |       |             |          |                  | Копировать |
|           | 814<br>   |          |                  |       |       |             |          |                  |            |
| р-адрес   | local     | nost     |                  |       |       |             |          |                  | 3          |
| Торт      | 80        |          |                  |       |       |             |          |                  |            |
| lttps non | T 1/2     |          |                  |       |       |             |          |                  |            |

| Если установлена галочка, WebApi запускается на всех доступных сетевых интерфейсах. Указывается только порт подключения (порт для OEE).                                                         |                                                                                                    |  |  |  |  |  |  |
|----------------------------------------------------------------------------------------------------|----------------------------------------------------------------------------------------------------|--|--|--|--|--|--|
| SQL profile WebApi IDMT WorkModeSettings I                                                                                                    | ес Мохас Логирование Триггеры Плановые задания                                                     |  |  |  |  |  |  |
| В случае, если галочка с<br>сетевые интерфейсы, на<br>портов индивидуально п                                                                                                    | ята, то появляется возможность указаті<br>юторых запускается WebApi с установко<br>каждому из них. |  |  |  |  |  |  |
| ОЕЕ на выбранных интерфейсах                                                                                                    |                                                                                                    |  |  |  |  |  |  |
| Список                                                                                                    |                                                                                                    |  |  |  |  |  |  |
|                                                                                                    | <b>1</b>                                                                                           |  |  |  |  |  |  |
| http://localhost80                                                                                                    | Досавить                                                                                           |  |  |  |  |  |  |
| http://192.168.16.126:80                                                                                                    | Удалить                                                                                            |  |  |  |  |  |  |
|                                                                                                    | Копировать                                                                                         |  |  |  |  |  |  |
| lo-appec localhost                                                                                                    |                                                                                                    |  |  |  |  |  |  |
| Порт 80                                                                                                    |                                                                                                    |  |  |  |  |  |  |
| Https nopr 443                                                                                                    |                                                                                                    |  |  |  |  |  |  |
|                                                                                                    |                                                                                                    |  |  |  |  |  |  |
| Появляется возможность также выбрать сертифик                                                                                                    | указать порт, используемый HTTPS, а<br>т                                                           |  |  |  |  |  |  |
| 🗸 Поддержка HTTPS                                                                                                    |                                                                                                    |  |  |  |  |  |  |
| Использовать SSL сертификат                                                                                                    |                                                                                                    |  |  |  |  |  |  |
| Сертификат                                                                                                    |                                                                                                    |  |  |  |  |  |  |
| Пароль сертификата                                                                                                    |                                                                                                    |  |  |  |  |  |  |
| Нttps порт для ОЕЕ 5443                                                                                                    |                                                                                                    |  |  |  |  |  |  |
| ОЕЕ на выбранных интерфейсах<br>Списек<br>http://localhost80<br>http://192.168.16.126:80<br>lp-agpec localhost<br>Порт 80<br>Https порт 443<br>Появляется возможность<br>также выбрать сертифик | каждону из них.<br>Добавить<br>Удалить<br>Копировата<br>указать порт, используемый HTTPS, а<br>т   |  |  |  |  |  |  |

# 4.IDMT.

Данный раздел используется для настройки интеграции с IDMT, в случае, если она используется. Интеграция с IDMT позволяет синхронизировать производственные заказы и справочник номенклатуры. Включение/выключение интеграции находится в разделе «Плановые задания».

| SQL profile  | WebA | pi IDMT   | WorkModeSettings | Lines | Moxas | Логирование | Триггеры | Плановые задания |  |
|--------------|------|-----------|------------------|-------|-------|-------------|----------|------------------|--|
| IP Адрес сер | виса | 127.0.0.1 |                  |       |       |             |          |                  |  |
| Порт сервис  | a    | 5004      |                  |       |       |             |          |                  |  |
| Login        |      | -         |                  |       |       |             |          |                  |  |
| Password     |      |           |                  |       |       |             |          |                  |  |

| Поле/кнопка      | Описание               |
|------------------|------------------------|
| IP Адрес сервиса | IP Адрес сервиса IDMT. |

| Порт сервиса | Порта сервиса IDMT.                                       |
|--------------|-----------------------------------------------------------|
| Login        | Учетная запись, созданная в IDMT для синхронизации с OEE. |
| Password     | Пароль учетной записи.                                    |

# 5.WorkModeSettings.

| SQL profile | WebApi     | IDMT     | WorkModeSettings   | Lines | Moxas | Логирование | Триггеры | Плановые задания |  |
|-------------|------------|----------|--------------------|-------|-------|-------------|----------|------------------|--|
| Привяз      | ывать зак  | аз без к | ода линии          |       |       |             |          |                  |  |
| Автоза      | срытие зан | саза     |                    |       |       |             |          |                  |  |
| Распре,     | деление к  | оличест  | гва штук без брака |       |       |             |          |                  |  |
| Показы      | вать имя і | причин   | ы простоя          |       |       |             |          |                  |  |
| Период вы   | зода графі | иков те  | кущей смены, мин [ | 15    |       |             |          |                  |  |

| Поле/кнопка                                   | Описание                                                                                                    |  |  |  |  |  |
|-----------------------------------------------|----------------------------------------------------------------------------------------------------|--|--|--|--|--|
| Привязывать<br>заказ без кода<br>линии        | Автоматическая привязка заказа к линии при запуске заказа.<br>Используется для заказов, изначально не имеющих привязки к<br>линии. Заказ, привязанный к линии, в дальнейшем не получится<br>привязать к другой линии.                                                                                                    |  |  |  |  |  |
| Автозакрытие<br>заказа                        | Возможность указать время для ежедневной операции. В это время<br>активные заказы на линиях закрываются автоматически.<br>• Включить/выключить механизм.<br>• Указать часы, минуты.                                                                                                    |  |  |  |  |  |
| Распределение<br>количества штук<br>без брака | <ul> <li>Позволяет включить механизм распределения отрицательного брака. Особенность расположения датчиков - комбинация Total и Good создают возможность ситуации с отрицательным браком в произвольную минуту.</li> <li>Данный механизм позволяет распределить отрицательный брак на предыдущие минуты, тем самым убрав его.</li> <li>         Распределение количества штук без брака     </li> <li>Период для обновления – количество прошлых минут, на которые можно распределить отрицательный брак.     </li> </ul> |  |  |  |  |  |

| Показывать имя<br>причины простоя | В таймлайне указывается начало наименования причины простоя.<br>Можно указать количество символов, которые будут отображаться<br>на периоде и промежуток времени с которого отображается<br>причина остановки на периоде. На остановках, с длительностью<br>менее чем указанное количество, причина выводиться не будет. |                                     |  |  |  |  |
|-----------------------------------|----------------------------------------------------------------------------------------------------|-------------------------------------|--|--|--|--|
|                                   | 🔣 Показывать имя причины простоя                                                                                                    |                                     |  |  |  |  |
|                                   | Количество символов, показываемых на периоде                                                                                                    | 5                                   |  |  |  |  |
|                                   | Минимальное количество минут                                                                                                    | 2                                   |  |  |  |  |
|                                   |                                                                                                    |                                     |  |  |  |  |
| Период вывода                     | Промежуток времени, отоб                                                                                                    | ражаемый на графиках скорости и ОЕЕ |  |  |  |  |
| графиков текущей<br>смены         | на экране оператора.                                                                                                    |                                     |  |  |  |  |

## 6.Lines.

Данный раздел позволяет настроить параметры оборудования, используемого для сбора данных по выпуску и отбраковке продукции.

| QL profile | WebApi    | IDMT    | WorkModeSettings | Lines | Moxas | Логирование | Триггеры | Плановые задания |   |            |
|------------|-----------|---------|------------------|-------|-------|-------------|----------|------------------|---|------------|
| ines       |           |         |                  |       |       |             |          |                  |   |            |
| Линия      | 1 (Line1) |         |                  |       |       |             |          |                  | 1 | Добавить   |
|            |           |         |                  |       |       |             |          |                  |   | Удалить    |
|            |           |         |                  |       |       |             |          |                  |   | Копировать |
|            |           |         |                  |       |       |             |          |                  |   |            |
|            |           |         |                  |       |       |             |          |                  |   |            |
|            |           |         |                  |       |       |             |          |                  |   |            |
|            |           |         |                  |       |       |             |          |                  |   |            |
| Общие      | MachineS  | ettings |                  |       |       |             |          |                  |   |            |
| Code L     | ine1      |         |                  |       |       |             |          |                  |   |            |
| Name J     | Іиния 1   |         |                  |       |       |             |          |                  |   |            |

| Поле/кнопка | Описание                                        |
|-------------|-------------------------------------------------|
| Добавить    | Добавляет в список новую линию.                 |
| Удалить     | Удаляет из списка выбранную линию.              |
| Копировать  | Копирует выбранную строку со всеми параметрами. |

## 6.1. Общие настройки линий.

| Общие | MachineSettings |
|-------|-----------------|
| Code  | Line1           |
| Name  | Линия 1         |

| Поле/кнопка | Описание                                                                                                    |
|-------------|----------------------------------------------------------------------------------------------------|
| Code        | <ul> <li>Код линии (строка). Используется в системе для ссылки на линию.</li> <li>Используется в: <ul> <li>В заказах для привязки к линии.</li> <li>В расписании смен.</li> <li>В отчетах.</li> </ul> </li> <li>!! Крайне не рекомендуется изменение данного параметра после начала работы данной линии. Изменение допускается на свой страх и риск при полном понимании последствий!!</li> </ul> |
| Name        | Название линии. Используется для отображения на интерфейсе.                                                                                                    |

## 6.2. Настройки машин.

Система поддерживает работу с несколькими машинами на линии. Данный раздел позволяет создать, удалить и задать параметры работы машины.

| Общие MachineSettings                             |            |
|---------------------------------------------------|------------|
| Manuara 1 /1)                                     | Добавить   |
| Машина 2 (2)                                      | Удалить    |
|                                                   | Копировать |
| Ідентификационный номер машины                    | 1          |
| 1мя машины                                        | Машина 1   |
| Троцент скорости от номинальной, при котором воз  | 99         |
| Иаксимальное значение графика скорости % от ном.  | 110        |
| Иаксимальное значение графика скорости без заказа | 120        |
|                                                   | 12         |

| Поле/кнопка | Описание                                       |
|-------------|------------------------------------------------|
| Добавить    | Добавляет в список новую машину                |
| Удалить     | Удаляет из списка выбранную машину             |
| Копировать  | Копирует выбранную машину со всеми параметрами |

| Идентификационный<br>номер машины                                          | Уникальный идентификатор машины (число). Служит для ссылки на машину.                                                                                                    |
|----------------------------------------------------------------------------|----------------------------------------------------------------------------------------------------|
|                                                                            | !!Не менять после начала работы машины!!                                                                                                    |
| Имя машины                                                                 | Название машины, отображаемое на интерфейсе.                                                                                                    |
| Процент скорости от<br>номинальной, при<br>котором возникает<br>Замедление | При падении скорости в процентном значении от номинальной<br>(указана в справочнике продуктов) меньше данного, система<br>фиксирует замедление.<br>По умолчанию – 99.                                    |
| Максимальное значение графика скорости % от номинальной                    | Максимальное значение вертикальной шкалы графиков скорости и<br>ОЕЕ на экране оператора. Для графика скорости процент<br>применяется к номинальной скорости, для графика ОЕЕ –<br>используется напрямую. |
| Максимальное значение<br>графика скорости без<br>заказа                    | В случае, когда невозможно определить номинальную скорость<br>машины (нет активного заказа), в качестве максимального<br>значения вертикальной шкалы графика скорости используется<br>данное значение.   |
| Нижняя граница<br>скорости                                                 | Позволяет задать пороговое значение скорости для механизма<br>антидребезга. Выпуск продукции на скорости ниже данной,<br>воспринимается системой, как ложное срабатывание датчиков и не<br>учитывается.  |

## 7.Moxas.

Настройка коллекции контроллеров Moxa ioLogic, используемых в системе для сбора данных с конвейера.

| QL profile | WebApi | IDMT | WorkModeSettings | Lines | Moxas | Логирование | Триггеры | Плановые задания |   |          |
|------------|--------|------|------------------|-------|-------|-------------|----------|------------------|---|----------|
| Moxas      |        |      |                  |       |       | 17          |          |                  |   |          |
|            |        |      |                  |       |       |             |          |                  | 1 | Добавить |
| IVI I      |        |      |                  |       |       |             |          |                  | • | Улалить  |
|            |        |      |                  |       |       |             |          |                  |   | эдалить  |
|            |        |      |                  |       |       |             |          |                  |   |          |
| 5          |        |      |                  |       |       |             |          | i                |   |          |

| Поле/кнопка | Описание                          |
|-------------|-----------------------------------|
| Добавить    | Добавляет в список новую Моха.    |
| Удалить     | Удаляет из списка выбранную Моха. |

## 7.1. Общие настройки Moxas.

| Общие Inputs                                       |           |  |  |
|----------------------------------------------------|-----------|--|--|
| ld                                                 | M1        |  |  |
| IP-адрес                                           | 127.0.0.1 |  |  |
| Порт                                               | 502       |  |  |
| 🗹 Отдельные подключения для чтения и записи        |           |  |  |
| Перечитывать выходы перед импульсом                |           |  |  |
| Опрос счетчиков                                    |           |  |  |
| Таймаут ответа, мс                                 | 100       |  |  |
| Таймаут операций чтения/записи сокета, мс          | 100       |  |  |
| Количество ошибок таймаута ответа перед переподк 3 |           |  |  |
| Интервал опроса входов, мс                         | 100       |  |  |
| Интервал опроса входов (Запись, Duplex), мс        | 40000     |  |  |
| Интервал обновления выходов, мс                    | 10000     |  |  |
| Обновление входов по Р2Р                           |           |  |  |

| Поле/кнопка                                                    | Описание                                                                                                    |
|----------------------------------------------------------------|----------------------------------------------------------------------------------------------------|
| ID                                                             | Идентификатор устройства.                                                                                                    |
| ІР-адрес                                                       | Адрес устройства в сети.                                                                                                    |
| Порт                                                           | Порт подключения устройства.                                                                                                    |
| Отдельные подключения<br>для чтения и записи                   | Если включено, то создается два подключения к моксе: на чтение и на запись, что уменьшает задержку срабатывания выхода на моксе.                                       |
| Перечитывать выходы<br>перед импульсом                         | Выключение позволяет уменьшить задержку срабатывания<br>выхода на моксе, но в случае, если кто-то еще управляет<br>выходами на моксе, может перезаписать чужой сигнал. |
| Опрос счетчиков                                                | Включить или выключить опрос счетчиков на моксе.                                                                                                    |
| Таймаут ответа, мс                                             | Срок ожидания ответа на запрос, в миллисекундах. При превышении таймаута выводится ошибка отсутствия связи с устройством.                                              |
| Таймаут операций<br>чтения, записи сокета,<br>мс               | Низкоуровневый системный таймаут на чтение и запись.<br>Не должен быть больше «Таймаута ответа».                                                                       |
| Количество ошибок<br>таймаута ответа перед<br>переподключением | Количество ошибок «Таймаут» подряд, после которых вызывается переподключение. Позволяет игнорировать единичные случае ошибок по таймауту.                              |
| Интервал опроса<br>входов, мс                                  | Частота опроса состояния входов устройства.                                                                                                    |

| Интервал опроса входов<br>(Запись, Duplex), мс | Интервал опроса устройства во втором соединении, используемом<br>для управления выходами, в случае использования режима<br>«Отдельные подключения для чтения и записи».<br>Рекомендуется указывать данное значение меньше, чем значение<br>отключения по неактивности (по умолчанию 60 сек), указанное в<br>настройках контроллера. Рекомендуемое значение – 40 000 мс. |
|------------------------------------------------|----------------------------------------------------------------------------------------------------|
| Интервал обновления<br>выходов, мс             | Интервал периодического обновления состояния выходов на<br>случай их случайного изменения извне или перезагрузки<br>контроллера.                                                                                                    |
| Обновление входов по<br>Р2Р                    | Включает возможность получения сигналов со входов<br>контроллера не через опрос, а через уведомление.<br>Требуется указать:<br>• порт на котором система будет слушать уведомления<br>• список портов (через запятую), для которых включен<br>данный режим.                                                                                                    |

## 7.2. Inputs.

На данной вкладке задаем привязку входов контроллера к датчикам на линии и указываем их тип (расположение).

| Manager    | × [       | Добавить |
|------------|-----------|----------|
| Nº0        |           |          |
| Nº1        |           | Удалить  |
| Nº2        |           |          |
| N≌3        |           |          |
|            |           |          |
|            |           |          |
|            |           |          |
|            |           |          |
|            |           |          |
| омер       | 0         |          |
| омер<br>ип | 0<br>Good |          |

| Поле/кнопка | Описание                                        |
|-------------|-------------------------------------------------|
| Добавить    | Добавить вход.                                  |
| Удалить     | Удалить вход.                                   |
| Номер       | Номер входа на контроллере. Значение от 0 до 7. |

| Тип        | <ul> <li>Для работы системы требуется задать 2 датчика для каждой машины в любых комбинациях.</li> <li>Total – датчик до отбраковки. Считает всю продукцию.</li> <li>Good – датчик после отбраковки. Считает только продукцию, прошедшую отбраковку.</li> <li>Bad – датчик на отбраковке. Считает только отбракованную продукцию.</li> </ul> |  |  |  |  |  |  |
|------------|----------------------------------------------------------------------------------------------------|--|--|--|--|--|--|
| Machine ID | Идентификатор машины, заданный в разделе «Lines».                                                                                                    |  |  |  |  |  |  |

# 8. Логирование.

| SQL profile | WebApi      | IDMT    | WorkModeSettings    | Lines  | Moxas | Логирование | Триггеры | Плановые задания | Отчеты |  |  |  |  |
|-------------|-------------|---------|---------------------|--------|-------|-------------|----------|------------------|--------|--|--|--|--|
| Путь к папк | e           | C:\oe   | ee\Logs             |        |       |             |          | ×                |        |  |  |  |  |
| Уровень ло  | гирования   | Deb     | Debug               |        |       |             |          |                  |        |  |  |  |  |
| Регистр     | ировать о   | шибки   | записи в файл       |        |       |             |          |                  |        |  |  |  |  |
| Трассир     | овка вход   | ящих и  | и исходящих данных  |        |       |             |          |                  |        |  |  |  |  |
| Логиро      | вание сист  | гемных  | сообщений в консо.  | ли     |       |             |          |                  |        |  |  |  |  |
| Логиро      | вать стек с | ошибки  | 1 В КОНСОЛИ         |        |       |             |          |                  |        |  |  |  |  |
| Логиро      | вать перес  | чет Ад  | gregated/OEE Counts |        |       |             |          |                  |        |  |  |  |  |
| Логиро      | вать проц   | есс син | хронизации заказов  | /проду | ктов  |             |          |                  |        |  |  |  |  |

| Поле/кнопка                                              | Описание                                                                                                    |
|----------------------------------------------------------|----------------------------------------------------------------------------------------------------|
| Путь к папке                                             | Место сохранения логов.                                                                                                    |
| Уровень логирования                                      | <ul> <li>Определяет записи какого типа попадут в лог системы.</li> <li>Debug – максимально подробный уровень логирования. Все события будут записаны в лог.</li> <li>Info – общая информация о работе и процессах системы.</li> <li>Error – ошибки.</li> </ul> |
| Регистрировать ошибки<br>записи в файл                   | Регистрировать ошибки записи в файл                                                                                                    |
| Трассировка входящих и<br>исходящих данных               | Включение логирования API запросов.                                                                                                    |
| Логирование системных<br>сообщений в консоле             | Включение логирования служебных сообщений НТТР сервиса.                                                                                                    |
| Логировать стек ошибки<br>в консоле                      | Добавление стека к сообщению об ошибке.                                                                                                    |
| Логировать пересчет<br>Aggregate/OEE Count               | Включение подробного логирования периодического механизма пересчета служебных параметров ОЕЕ.                                                                                                    |
| Логировать процесс<br>синхронизации<br>заказов/продуктов | Включение подробного логирования периодического механизма<br>синхронизации заказов/продуктов.                                                                                                    |

# 9. Триггеры.

Позволяет создать различные триггеры в системе и действия, вызываемые при их срабатывании.

| L profile | WebApi   | IDMT      | WorkModeSettings | Lines | Moxas | Логирование | Триггеры | Плановые задания |   |          |
|-----------|----------|-----------|------------------|-------|-------|-------------|----------|------------------|---|----------|
| riggers   |          |           |                  |       |       |             |          |                  |   |          |
| stop - (  | hangaRea | soo/Ctr   | opOrder.         |       |       |             |          |                  |   | Добавить |
| stop      | mangenee | 13011/344 | porder           |       |       |             |          |                  | • | Удалить  |
|           |          |           |                  |       |       |             |          |                  |   |          |
|           |          |           |                  |       |       |             |          |                  |   |          |
| Общие     | ReasonId | s Actic   | in               |       |       |             |          |                  |   |          |
| Name      | stop     |           |                  |       |       |             |          |                  |   |          |
| TriggerTy | pe Chan  | igeReas   | on               |       |       |             |          |                  |   | v        |

| Поле/кнопка | Описание                                                                                                    |
|-------------|----------------------------------------------------------------------------------------------------|
| Добавить    | Добавить триггер.                                                                                                    |
| Удалить     | Удалить триггер.                                                                                                    |
| Name        | Имя триггера.                                                                                                    |
| TriggerType | <ul> <li>Тип триггера. Возможные значения:</li> <li>ChangeReason – триггер на установку, изменение причины.</li> </ul> |

Параметры триггера ChangeReason:

| Поле/кнопка   | Описание                                                                                                    |
|---------------|----------------------------------------------------------------------------------------------------|
| ReasonIds/Id  | Id причины, на которую срабатывает триггер (смотреть в БД).                                                                                                    |
| Action/Action | <ul> <li>Тип действия. Возможные варианты:</li> <li>StopOrder- вызывает остановку заказа. В качестве времени остановки заказа берется время начала периода остановки, для которой назначена данная причина.</li> </ul> |

# 10. Плановые задания.

## 10.1. Настройки синхронизации.

| SQL profile              | WebApi                           | IDMT                          | WorkModeSettings        | Lines  | Moxas | Логирование | Триггеры | Плановые задания |  |
|--------------------------|----------------------------------|-------------------------------|-------------------------|--------|-------|-------------|----------|------------------|--|
| Настройки                | и синхрони                       | изации                        | Настройки коротки       | х прос | гоев  |             |          |                  |  |
| Частота си               | онизации<br>нхрониза<br>онизация | заказов<br>ции зак<br>заказов | азов, сек 60<br>с IDMT  |        |       | _           |          |                  |  |
| 🗹 Синхр                  | онизация                         | заказов                       | c Viola                 |        |       |             |          |                  |  |
| За время р<br>За время г | оаньше тек<br>103же теку         | кущего<br>/щего (в            | (в днях) 1<br>с днях) 1 |        |       |             |          |                  |  |

| Поле/кнопка                           | Описание                                                                 |
|---------------------------------------|--------------------------------------------------------------------------|
| Синхронизация заказов                 | Позволяет полностью отключить синхронизацию с внешними системами.        |
| Частота синхронизации<br>заказов, сек | Задает частоту выполнения синхронизации.                                 |
| Синхронизация заказов<br>с IDMT       | Включает/отключает синхронизацию заказов с IDMT.                         |
| Синхронизация заказов<br>c Viola      | Включает/отключает синхронизацию заказов с Viola.                        |
| За время раньше<br>текущего (в днях)  | Настройка диапазона синхронизации. Количество дней в прошлое от сегодня. |
| За время позже<br>текущего (в днях)   | Настройка диапазона синхронизации. Количество дней в будущее от сегодня. |

## 10.2. Настройки коротких простоев.

Позволяет включить механизм автоматической типизации коротких простоев.

| SQL profile                                  | WebApi     | IDMT      | WorkModeSettings    | Lines  | Moxas | Логирование | Триггеры | Плановые задания |  |
|----------------------------------------------|------------|-----------|---------------------|--------|-------|-------------|----------|------------------|--|
| Настройки                                    | и синхрон  | изации    | Настройки коротки   | х прос | тоев  |             |          | ND 53            |  |
| 💽 Включ                                      | ить агент  | коротк    | их простоев         |        |       |             |          |                  |  |
| Максимал                                     | ьное врем  | ия для к  | ороткого простоя (м | ин) 5  |       |             |          |                  |  |
| ID причины, проставляемой в короткие простои |            |           |                     | 5      |       |             |          |                  |  |
| Задержка                                     | срабатыв   | ания аге  | ента (мин)          | 3      |       |             |          |                  |  |
| Интервал                                     | запуска аг | гента (се | ек)                 | 10     | )     |             |          |                  |  |
| Глубина поиска (мин)                         |            |           |                     |        | )     |             |          |                  |  |

| Поле/кнопка                                          | Описание                                                                                                    |
|------------------------------------------------------|----------------------------------------------------------------------------------------------------|
| Максимальное время<br>для короткого простоя<br>(мин) | Применяется для простоев с длительностью меньше данного значения.                                                                     |
| ID причины,<br>проставляемой в<br>короткие простои   | ID причины, которую необходимо присвоить простою.                                                                                     |
| Задержка срабатывания<br>агента (мин)                | Время задержки срабатывания механизма. Рекомендуемое<br>значение от 3 и более минут. Требуется для адекватной работы<br>антидребезга. |
| Интервал запуска<br>агента (сек)                     | Как часто запускается агент.                                                                                                    |
| Глубина поиска (мин)                                 | Как далеко назад в прошлое ищем короткие простои.                                                                                     |

# 11. Отчеты.

- 11.1. Отчеты ОЕЕ.
- 11.1.1. Общие.

| QL profile                               | WebApi    | IDMT    | WorkModeSettings   | Lines | Moxas | Логирование | Триггеры | Плановые задания | Отчеты |
|------------------------------------------|-----------|---------|--------------------|-------|-------|-------------|----------|------------------|--------|
| Отчеты ОЕ                                | Е Отчет   | ы плано | вого количества    |       |       |             |          |                  |        |
| Общие                                    | Переопре  | делени  | е параметров линий |       |       |             |          |                  |        |
| Критичес                                 | кий урове | нь ОЕЕ  | стд                | 0.97  | 79    |             |          |                  |        |
| Предупреждающий уровень ОЕЕстд           |           | 1       | 1                  |       |       |             |          |                  |        |
| Критический уровень ОЕЕ по умолчанию     |           | 0.7     | 0.7                |       |       |             |          |                  |        |
| Предупреждающий уровень ОЕЕ по умолчанию |           | 0.8     |                    |       |       |             |          |                  |        |
| 🗹 Раскр                                  | асить таб | лицу О  | ЕЕ факт            |       |       |             |          |                  |        |
| 🗹 Раскр                                  | асить таб | лицу OI | ЕЕ план            |       |       |             |          |                  |        |
| 🗹 Раскр                                  | асить таб | лицу OI | ЕЕ станд           |       |       |             |          |                  |        |

| Поле/кнопка                       | Описание                                                                                                    |
|-----------------------------------|----------------------------------------------------------------------------------------------------|
| Критический уровень<br>ОЕЕстд     | Влияет на цвет ячейки в отчете. Значение ниже критического окрашивает ячейку в красный.                                                                 |
| Предупреждающий<br>уровень ОЕЕстд | Влияет на цвет ячейки в отчете. Значение ниже<br>предупреждающего, но выше критического окрашивает ячейку в<br>желтый. Выше предупреждающего – зеленый. |
| Критический уровень<br>ОЕЕ        | Влияет на цвет ячейки в отчете. Значение ниже критического окрашивает ячейку в красный.                                                                 |
| Предупреждающий ОЕЕ               | Влияет на цвет ячейки в отчете. Значение ниже<br>предупреждающего, но выше критического окрашивает ячейку в<br>желтый. Выше предупреждающего – зеленый. |
| Раскрасить таблицу ОЕЕ<br>факт    | Включить/выключить раскраску таблицы ОЕЕ факт.                                                                                                    |

| Раскрасить таблицу ОЕЕ<br>план  | Включить/выключить раскраску таблицы ОЕЕ план.  |
|---------------------------------|-------------------------------------------------|
| Раскрасить таблицу ОЕЕ<br>станд | Включить/выключить раскраску таблицы ОЕЕ станд. |

#### 11.1.2. Переопределение параметров для линий.

По умолчанию используются параметры пороговых значений из вкладки «Общие». В данном разделе можно переопределить параметры критического и предупреждающего уровней ОЕЕ для конкретной линии.

| L profile         | NebApi IDMT     | WorkModeSettings   | Lines | Moxas     | Логирование | Триггеры | Плановые задания | Отчеты |            |
|-------------------|-----------------|--------------------|-------|-----------|-------------|----------|------------------|--------|------------|
| тчеты ОЕЕ         | Отчеты планов   | вого количества    |       |           |             |          |                  |        | 10-        |
| Общие П           | ереопределение  | параметров линий   |       |           |             |          |                  | 1      | Добавить   |
| Критич            | еский уровень = | = 0,6515 Предупреж | дающи | ій уровеі | нь = 0,6715 |          |                  | •      | Удалить    |
|                   |                 |                    |       |           |             |          |                  |        | Копировать |
|                   |                 |                    |       |           |             |          |                  |        |            |
|                   |                 |                    |       |           |             |          |                  |        |            |
|                   |                 |                    |       |           |             |          |                  |        |            |
|                   |                 |                    |       |           |             |          |                  |        |            |
|                   |                 |                    |       |           |             |          |                  |        |            |
| Code              |                 |                    |       |           |             |          |                  |        |            |
| Code<br>Критичеся | ий уровень ОЕЕ  | 0.6515             |       |           |             |          |                  |        |            |

| Поле/кнопка                | Описание                                                                                                    |
|----------------------------|----------------------------------------------------------------------------------------------------|
| Добавить                   | Добавить переопределяющие значения для линии.                                                                                                    |
| Удалить                    | Удалить переопределяющие значения для линии.                                                                                                    |
| Копировать                 | Копировать переопределяющие значения для линии.                                                                                                    |
| Code                       | Код линии. Тот, что задан в общих настройках линии.                                                                                                    |
| Критический уровень<br>ОЕЕ | Влияет на цвет ячейки в отчете. Значение ниже критического окрашивает ячейку в красный.                                                                 |
| Предупреждающий ОЕЕ        | Влияет на цвет ячейки в отчете. Значение ниже<br>предупреждающего, но выше критического окрашивает ячейку в<br>желтый. Выше предупреждающего – зеленый. |

## 11.2. Отчеты планового количества.

| SQL profile                             | WebApi                                             | IDMT                                    | WorkModeSettings                                               | Lines | Moxas | Логирование | Триггеры | Плановые задания | Отчеты |  |
|-----------------------------------------|----------------------------------------------------|-----------------------------------------|----------------------------------------------------------------|-------|-------|-------------|----------|------------------|--------|--|
| Отчеты ОЕ                               | Е Отчет                                            | ы планс                                 | вого количества                                                |       |       |             |          |                  | n mu   |  |
| Граница п<br>Раскра<br>Раскра<br>Раскра | ланового<br>асить табл<br>асить табл<br>асить табл | количе<br>ицу кол<br>ицу кол<br>ицу кол | ства 1<br>пичества Факт/План<br>пичество факт<br>пичество план |       |       |             |          |                  |        |  |

| Поле/кнопка                                | Описание                                                                                   |
|--------------------------------------------|--------------------------------------------------------------------------------------------|
| Граница планового<br>количества            | Влияет на цвет ячейки в отчете. Значение ниже окрашивает ячейку в красный, ниже – зеленый. |
|                                            |                                                                                            |
| Раскрасить таблицу<br>количество факт/план | Включить/выключить раскраску таблицы количество факт/план                                  |
| Раскрасить таблицу<br>количество факт      | Включить/выключить раскраску таблицы количество факт                                       |
| Раскрасить таблицу количество план         | Включить/выключить раскраску таблицы количество план                                       |